## Designação de Magistrados para composição de Juízo Auxiliar, Juiz Auxiliar da Presidência e Cargo Diretivo da Escola Judicial

## Premissas:

1. Os Magistrados devem estar devidamente lotados em suas Varas, Turmas, etc. Isso é importante, pois o fato de criar uma portaria de designação para compor algum dos itens acima, liberará a lotação atual do magistrado automaticamente (para designar um substituto, por exemplo). Esta preparação é no módulo Lotação.

## Para realizar Designações diferenciadas (Juizo Auxiliar, Juiz Auxiliar da Presidência e Cargo Diretivo da Escola Judicial):

1. No módulo Designação de Magistrados, menu: Tabelas -> Motivos de Designação Neste menu, é possível criar um motivo, que sairá no texto da Portaria. Para isso,

clique em Novo, informe o nome e clique em Salvar.

**Exemplo:** por motivo de Convocação do Titular para Cargo Diretivo da Escola Judicial

| Motivos de Designação                                    |                  |
|----------------------------------------------------------|------------------|
| Descrição: POR MOTIVO DE CONVOCAÇÃO DO TITULAR PARA CAR( | GO DIRETIVO DA E |
|                                                          |                  |

Será necessário fazer isso com todos os motivos necessários, e esta tabela é própria para atender as necessidades e pode ser preenchida

No módulo Designação de Magistrados, menu Designar Juízes Substitutos (ou Designar Juízes Titulares, dependendo da opção):

<u>Opção 1:</u> Caso tenha incluído um afastamento para o Magistrado, informando que este está compondo Juízo Auxiliar ou Presidência ou Escola Judicial, a Vara ou Turma do Magistrado aparecerá automaticamente como disponível para Designar Juiz Auxiliar ou Juiz Substituto (dependendo da opção).

<u>Opção 2:</u> Caso não seja de interesse registrar estes casos no módulo Afastamentos, é possível criar uma "vaga" na Vara ou Turma, informando inclusive o motivo do afastamento do magistrado titular. Para isso, basta clicar no botão "Nova Designação", disponível nas telas de **Designar Juízes Substitutos** ou **Designar Juízes Titulares**. No meu exemplo, vamos designar um Juiz Titular, informando então, que o Desembargador está num CARGO DIRETIVO DA ESCOLA JUDICIAL.

Passos:

1. Clicar no botão Nova Designação, da tela de Designar Juízes Titulares.

| esignar Juízes Titi                      | ulares                                                                     |                                 | 1 6.95          |                                                                                         |
|------------------------------------------|----------------------------------------------------------------------------|---------------------------------|-----------------|-----------------------------------------------------------------------------------------|
| )esignações                              | Pendentes:                                                                 | Nova Designação                 | Exibi           | <u>ultimos dia(s) e próximos (10_ dia(s).</u> <u>Atualizar</u> <u>Juízes Titulares:</u> |
| Tipo Designação                          | Unidade                                                                    |                                 | Titular         | Data Inicial Data Final Motivo 🛛 🔺 Antiguidade Matrícula                                |
| Substituir                               | 11ª Turma                                                                  |                                 | Sérgio Roberto  | Rodrig 17/10/2017 15/12/2017 Férias 📃 5 67075                                           |
| Substituir                               | 7ª Turma                                                                   |                                 | Dóris Ribeiro-T | orros Bri 06/11/2017 05/12/2017 Eóriso 6 72012                                          |
| Substituir                               | 6ª Turma                                                                   |                                 | Antero Aran     | Cadactrar Decignação                                                                    |
| Substituir                               | 3ª Turma                                                                   |                                 | Mércia Tom      | cadastral Designação                                                                    |
| Substituir                               | 4ª Turma                                                                   |                                 | Lycanthia C     |                                                                                         |
| Substituir                               | 10ª Turma                                                                  |                                 | Sonia Apare     | Alvo da Designação:                                                                     |
| Substituir                               | 13ª Turma                                                                  |                                 | Cíntia Táffa    | Chuis Caladada — Chuis Titular                                                          |
| Substituir                               | 9ª Turma                                                                   |                                 | Bianca Bas      | C JUIZ SUDSTITUTO 📢 JUIZ LITUTAL                                                        |
| Substituir                               | 11º Turma                                                                  |                                 | Ricardo Ver     |                                                                                         |
| Substituir                               | 6ª Turma                                                                   |                                 | Rafael Edso     |                                                                                         |
| Substituir                               | 6ª Turma                                                                   |                                 | Salvador Fr     | Tipo da Designação: Data Inicial: Data Final:                                           |
| Substituir                               | 14ª Turma                                                                  |                                 | Francisco F     | Atuar 💌 _/_/                                                                            |
| Magistrado I<br>🦵 Sem Prej<br>🔲 Sem Prej | Motivo:<br>Motivo:<br>Designado:<br>Iuízo da Designa;<br>Iuízo de Suas Ati | ção Anterior<br>vidades Normais |                 | Motivo:<br>POR MOTIVO DE CONVOCAÇÃO DO TITULAR PARA CARGO DIRETIVO DA ESI               |
| Juiz                                     |                                                                            | Tipo Desigr                     | iação Unic      | Complemento do Motivo:<br>desta E. Corte                                                |
|                                          |                                                                            |                                 |                 | Magistrado Titular:<br>66940 ELZA EIKO MIZUNO                                           |

- Após preencher os dados, clicar em Confirmar.
  Neste momento, a Unidade de Lotação do Magistrado titular, aparecerá disponível, com a necessidade de designar um Juiz Titular de Vara para substituí-lo;

|                                             |                                                                                                    |                                                                         | 1                                  |                            | ,            |                       |   | ,                                  |                                            |                                       |
|---------------------------------------------|----------------------------------------------------------------------------------------------------|-------------------------------------------------------------------------|------------------------------------|----------------------------|--------------|-----------------------|---|------------------------------------|--------------------------------------------|---------------------------------------|
| po Designação                               | Unidade                                                                                                    | Titula                                                                  | r                                  | Data Inicial               | Data Final   | Motivo                |   | Antiguidade                        | Matrícula                                  | Nome                                  |
| bstituir                                    | 16ª Turma                                                                                                    | Ferna                                                                   | nda Oliva Cobra                    | 12/09/2017                 | 11/10/2017   | Férias                |   | 2                                  | 66915                                      | Daniel de Paula Guimarães             |
| ostituir                                    | 8ª Turma                                                                                                    | Marce                                                                   | os César Amador                    | 25/09/2017                 | 29/09/2017   | Compensação           |   | 5                                  | 67075                                      | Marta Natalina Fedél                  |
| ostituir                                    | 3ª Turma                                                                                                    | Marge                                                                   | oth Giacomazzi M                   | 27/09/2017                 | 27/09/2017   | Compensação           |   | 6                                  | 76813                                      | Ivete Bernardes Vieira de Souza       |
| ar                                          | 15ª Turma                                                                                                    | Elza E                                                                  | iko Mizuno                         | 01/10/2017                 |              | Por Motivo de Conv    |   | 7                                  | 66907                                      | Cláudio Roberto Sá dos Santos         |
| ar                                          | 10º Turma                                                                                                    |                                                                         |                                    | 01/10/2017                 | 01/10/2017   | Convocação para a     |   | 9                                  | 77470                                      | Luís Augusto Federighi                |
| ar                                          | 16ª Turma                                                                                                    | Albert                                                                  | o Pereira de Nob                   | 01/10/2017                 |              | Auxílio               | _ | 10                                 | 51691                                      | Andréia Paola Nicolau Serpa           |
| iliar                                       | Corregedoria Regional                                                                                                    |                                                                         |                                    | 01/10/2017                 |              | Auxílio               |   | 11                                 | 78743                                      | Paulo Eduardo Vieira de Oliveira      |
| ostituir                                    | 16ª Turma                                                                                                    | Orlan                                                                   | do Apuene Bertão                   | 02/10/2017                 | 31/10/2017   | Férias                |   | 12                                 | 37400                                      | Maria Fernanda de Queiroz da Silveira |
| ostituir                                    | 9ª Turma                                                                                                    | Maure                                                                   | o Vignotto                         | 02/10/2017                 | 31/10/2017   | Férias                |   | 13                                 | 77887                                      | Silza Helena Bermudes Bauman          |
| ostituir                                    | 8ª Turma                                                                                                    | Rovin                                                                   | so Aparecido Boldo                 | 02/10/2017                 | 31/10/2017   | Férias                |   | 14                                 | 77461                                      | Cláudia Mara Freitas Mundim           |
| östituir                                    | 2ª Turma                                                                                                    | Maria                                                                   | ngela de Campos                    | 04/10/2017                 | 04/10/2017   | Compensação           |   | 15                                 | 55921                                      | César Augusto Calovi Fagundes         |
| bstituir                                    | 2ª Turma                                                                                                    | Judire                                                                  | ma Maria Godinh                    | 04/10/2017                 | 04/10/2017   | Compensação           | - | 16                                 | 77186                                      | Antonio José de Lima Fatia            |
| Magistrado  <br>  Sem Prej<br>  Sem Prej    | Unidade: 15º Turma<br>Motivo: Por Motivo de<br>Qesignado: Daniel de Par<br>juízo da Designação Ante<br>juízo de Suas Atividades        | e Convocação do<br>ula Guimarães<br>mor<br>Normais                      | ) Titular para Car                 | go Direti <del>v</del> o d | la Escola Ju | dicial desta E. Corte | > | Data Inic<br>01/10/2               | ial:<br>D17                                |                                       |
| Magistrade<br>Sem Prej                      | Unidade: 15ª Turma<br>Motivo: Por Motivo de<br>Qesignado: Daniel de Par<br>juízo da Designação Ante<br>juízo de Suas Atividades        | e Convocação do<br>ula Guimarães<br>mor<br>Normais                      | ) Titular para Car                 | go Diretivo d              | la Escola Ju | dicial desta E. Corte |   | Seção Es<br>Data Inic<br>01/10/2   | ial:<br>D17                                | Data Final:                           |
| Magistrade<br>Sem Prej                      | Unidade: 15º Turma<br>Motivo: Por Motivo de<br>Qesignado: Daniel de Par<br>juízo da Designação Ante<br>juízo de Suas Atividades I      | e Convocação do<br>ula Guimarães<br>rrior<br>Normais<br>Tipo Designação | Titular para Car                   | go Direti <del>v</del> o d | la Escola Ju | dicial desta E. Corte | > | Data Inicial                       | ial:<br>D17                                | Data Final:                           |
| Magistrade  <br>Sem Pre<br>Sem Pre          | Unidade: 15ª Turma<br>Motivo: Por Motivo de<br>Qesignado: Daniel de Par<br>juízo da Designação Ante<br>juízo de Suas Atividades        | e Convocação do<br>ula Guimarães<br>rrior<br>Normais<br>Tipo Designação | <b>Titular para Car</b><br>Unidade | go Diretivo d              | la Escola Ju | dicial desta E. Corte | > | Seção Es<br>Data Inic<br>01/10/2   | ial:<br>017<br>Data Final                  |                                       |
| Magistrade  <br>□ Sem Prej<br>□ Sem Prej    | Unidade: 15ª Turma<br>Motivo: Por Motivo de<br>Qesignado: Daniel de Par<br>juízo da Designação Ante<br>juízo de Suas Atividades I      | e Convocação do<br>ula Guimarães<br>rrior<br>Normais<br>Tipo Designação | D Titular para Car                 | go Diretivo d              | la Escola Ju | dicial desta E. Corte | > | Seção Es<br>Data Inic<br>01/10/2   | pecializada:<br>ial:<br>117<br>Data Final  |                                       |
| Magistrade I<br>□ Sem Prej<br>□ Sem Prej    | Unidade: 15ª Turma<br>Motivo: Por Motivo de<br>Qesignado: Daniel de Par<br>juízo da Designação Ante<br>juízo de Suas Atividades I      | e Convocação do<br>ula Guimarães<br>rrior<br>Normais<br>Tipo Designação | <b>Titular para Car</b><br>Unidade | go Diretivo d              | la Escola Ju | dicial desta E. Corte | > | Seção Es<br>Data Inic<br>01/10/2   | pecializada<br>ial:<br>D17<br>Data Final   |                                       |
| Magistrade I<br>□ Sem Prej<br>□ Sem Prej    | Unidade: 15ª Turma<br>Motivo: Por Motivo de<br>Resignado: Daniel de Par<br>juízo da Designação Ante<br>juízo de Suas Atividades        | e Convocação de<br>ula Guimarães<br>rrior<br>Normais<br>Tipo Designação | Titular para Car                   | go Diretivo d              | la Escola Ju | dicial desta E. Corte |   | Seção Es<br>Data Inic<br>01/10/2   | ial:<br>17<br>Data Final                   |                                       |
| Magistrado<br>Sem Prej<br>Sem Prej          | Unidade: 15ª Turma<br>Motivo: Por Motivo de<br><u>Designado:</u> Daniel de Par<br>juízo da Designação Ante<br>juízo de Suas Atividades | e Convocação do<br>ula Guimarães<br>mor<br>Normais<br>Tipo Designação   | <b>Titular para Car</b><br>Unidade | go Diretivo d              | la Escola Ju | dicial desta E. Corte |   | Seção Es<br>Data Inic<br>01/10/2   | ial:<br>17<br>Data Final                   | <br>Data Final:<br>                   |
| Magistrado I<br>┌─Sem Prej<br>┌─Sem Prej    | Unidade: 15ª Turma<br>Motivo: Por Motivo de<br><u>Designado:</u> Daniel de Par<br>juízo da Designação Ante<br>juízo de Suas Atividades | e Convocação do<br>ula Guimarães<br>mor<br>Normais<br>Tipo Designação   | <b>Titular para Car</b><br>Unidade | go Diretivo d              | la Escola Ju | dicial desta E. Corte |   | Seção Es<br>Data Inic<br>01/10/20  | pecializada<br>ial:<br>117<br>  Data Final |                                       |
| Magistrade J<br>Sem Prej<br>Sem Prej        | Unidade: 15ª Turma<br>Motivo: Por Motivo de<br><u>Designado:</u> Daniel de Par<br>juízo da Designação Ante<br>juízo de Suas Atividades | e Convocação do<br>ula Guimarães<br>mor<br>Normais<br>Tipo Designação   | Titular para Car                   | go Diretivo d              | la Escola Ju | dicial desta E. Corte |   | Seção Es<br>Data Inic<br>01/10/2   | pecializada<br>ial:<br>D17                 |                                       |
| Magiŝtrada<br>☐ Sem Prej<br>☐ Sem Prej<br>2 | Unidade: 15ª Turma<br>Motivo: Por Motivo de<br>Qesignado: Daniel de Par<br>juízo da Designação Ante<br>juízo de Suas Atividades        | e Convocação do<br>ula Guimarães<br>rrior<br>Normais<br>Tipo Designação | Unidade                            | go Diretivo d              | la Escola Ju | dicial desta E. Corte |   | Seção Es<br>Data Inic<br>(01/10/2) | pecializada<br>ial:<br>117<br>Data Final   |                                       |

4. O restante do procedimento é o mesmo utilizado para criar designações, adicionando, Emitindo Portaria e Publicando...

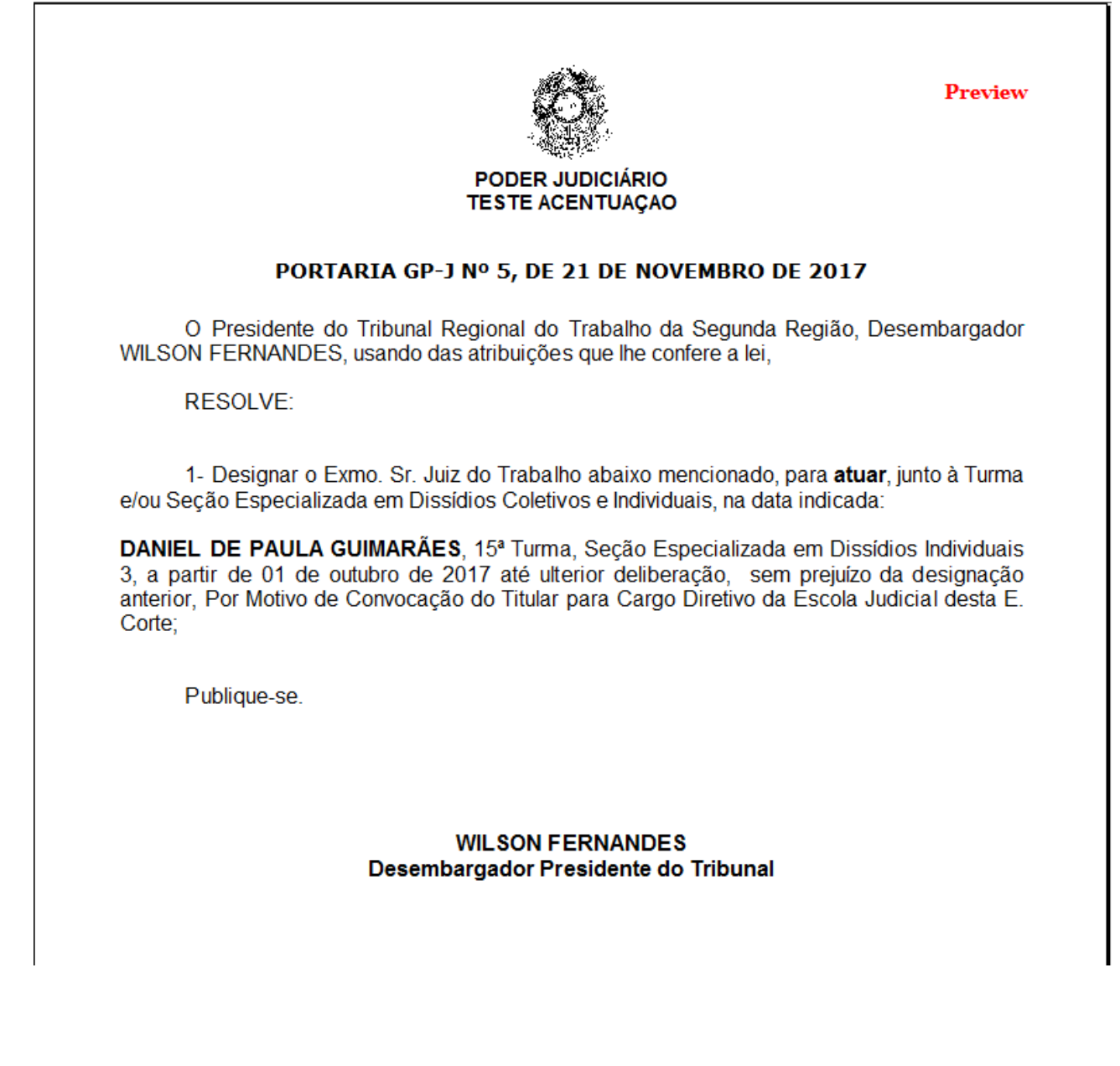

Agora, para fins de registro linear dos Afastamentos é possível criar um afastamento no módulo de Afastamentos do SIGEP (Menu: Tabelas -> Tipos de Afastamentos/Ausências), e então registrar os afastamentos dos Magistrados normalmente no módulo.